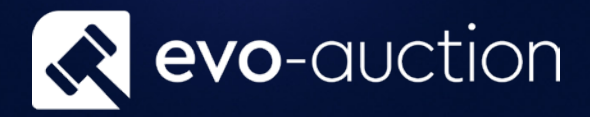

# Auction Line Report User guide

Published date: 1 July 2023

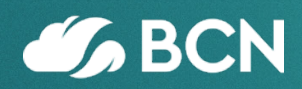

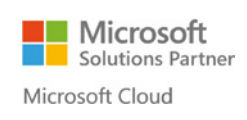

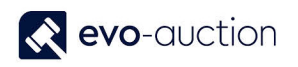

## TABLE OF CONTENTS

| 1.1 | AUCTION LINE REPORT | 3 |
|-----|---------------------|---|
| OPT | TIONS FASTTAB       | 4 |
| AUG | CTION LINE FASTTAB  | 5 |

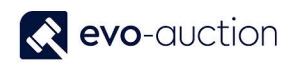

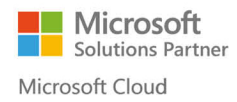

## 1.1 AUCTION LINE REPORT

This set of filters allows you to create customised report from selected auction lines.

To run the Auction Line report:

1. In the Search box enter **Auctions**, and then choose the related link. The **Auctions** window opens.

| Auction House                                       | <ul> <li>Home          Auct</li> </ul> | ions                                                        |                  |                 |                     |                               |        |                  |           | e | Search (Ctrl+F3)                   |
|-----------------------------------------------------|----------------------------------------|-------------------------------------------------------------|------------------|-----------------|---------------------|-------------------------------|--------|------------------|-----------|---|------------------------------------|
| HOME ACTIONS                                        |                                        |                                                             |                  |                 |                     |                               |        |                  |           |   |                                    |
| ew Manage                                           | Auction<br>Day<br>Process              | Line Pre Sale Post Sale<br>trt Advice Advice Show<br>Report | Show as<br>Chart | OneNote Not     | es Links            | Refresh Clea<br>Filte<br>Page | r Find |                  |           |   |                                    |
| Role Center                                         | Auctions -                             |                                                             |                  |                 | Type to filt        | er (F3) No.                   |        | -                | ->        | ~ | User Assignments                   |
| All Receipts                                        |                                        |                                                             |                  |                 |                     |                               | No     | filters ap       | oplied    |   |                                    |
| auctions<br>Gales Invoices<br>Posted Sales Invoices | No.                                    | Auction Name                                                | Aucti 🚽<br>Date  | Auction<br>Type | Auction<br>Category | Auction<br>Web Status         | Auc A  | Auc A<br>Finis ( | Auc<br>Co | ^ |                                    |
| Purchase Invoices                                   | AS050117                               | Oriental works of art                                       | 05/01/2017       | SPECIALIST      | Specialist          | Hidden                        |        |                  |           |   |                                    |
| osted Purchase Invoices                             | AS161116                               | Music and Sport memorbilia                                  | 16/11/2016       | SPORTING        | General             | Hidden                        |        | $\checkmark$     |           |   |                                    |
|                                                     | AS131216                               | Contemporary Art                                            | 11/11/2016       | CONTEMP         | General             | Hidden                        |        | $\checkmark$     |           |   |                                    |
|                                                     | AS101116                               | AS101116                                                    | 10/11/2016       | FINE ART        | General             | Hidden                        |        |                  |           |   |                                    |
|                                                     | AS261016                               | Music and Sport Memorabilia                                 | 26/10/2016       | HISTORY         | General             | Hidden                        |        |                  |           |   |                                    |
|                                                     | AS051016                               | Architectural Sale                                          | 05/10/2016       | OFF SITE        | General             | Hidden                        |        |                  |           |   |                                    |
|                                                     | AS190916                               | FINE PERIOD INTERIORS                                       | 19/09/2016       | CONTEMP         | General             | Hidden                        |        | $\checkmark$     |           |   |                                    |
|                                                     | AS290816                               | SUNDAY INTERIORS AUCTION                                    | 29/08/2016       | CONTEMP         | General             | Hidden                        |        |                  |           |   | Blank Chart                        |
|                                                     | AS290716                               | THE HISTORY SALE                                            | 29/07/2016       | CONTEMP         | General             | Hidden                        |        |                  |           |   | Click Customiza to coloct a chart  |
|                                                     | AS120716                               | ANTIQUES AND JEWELLERY                                      | 12/07/2016       | FINE ART        | General             | Hidden                        |        | $\checkmark$     |           |   | Click Customize to select a chart. |
| Home                                                | AS070716                               | COLLECTION OF POTTERY                                       | 07/07/2016       | CONTEMP         | General             | Hidden                        |        |                  |           |   |                                    |
| Departments                                         | AS050716                               | THE ATTIC SALE                                              | 05/07/2016       | FINE ART        | General             | Hidden                        |        |                  |           |   |                                    |
| _                                                   | AS040716                               | SILVER, SILVER PLATE & METALW                               | 02/07/2016       | FINE ART        | Specialist          | Hidden                        |        |                  |           |   |                                    |
| Ŧ                                                   | AS010716                               | FILM AND ENTERTAINMENT                                      | 01/07/2016       | HISTORY         | General             | Hidden                        |        |                  |           | ¥ |                                    |

2. Select line with an auction and then choose Auction Line Report from the Ribbon.

| Auction House 🕨 H         | lome      Auctions                |                       |                     | e e                |
|---------------------------|-----------------------------------|-----------------------|---------------------|--------------------|
| HOME ACTIONS              |                                   |                       |                     |                    |
| ew Edit                   | Auction Line, Bre Sale, Post Sale | Show Show as          | OneNote Notes Links | Refresh Clear Find |
| w Manage Proce            | Report Advice Advice              | as List Chart<br>View | Show Attached       | Filter<br>Page     |
| ole Center<br>Il Receints | Auctions -                        | Турет                 | to filter (F3) No.  | • - •              |
| uctions                   |                                   |                       |                     | No filters applied |
| ales Invoices             | No.                               | Auction Name          | Auction Date        | Auction Typ ^      |
| osted Sales Invoices      | r — — — — — — — —                 |                       |                     |                    |
| urchase Invoices          | AS051016                          | Architectural Sale    | 05/10/2016          | OFF SITE           |
| osted Purchase Invoices   |                                   |                       | RS                  | - CONTEMPO         |
|                           | AS290816                          | SUNDAY INTERIORS A    | UCTION 29/08/2016   | CONTEMPO           |
|                           | A\$290716                         | THE HISTORY SALE      | 29/07/2016          | CONTEMPO           |

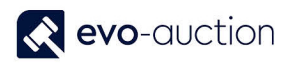

#### The Auction Line Report window opens.

| -               | - 🗆            | ×                 |
|-----------------|----------------|-------------------|
|                 |                | ?                 |
|                 |                |                   |
|                 |                |                   |
|                 |                |                   |
|                 |                | ¥                 |
|                 |                | *                 |
|                 |                |                   |
|                 |                |                   |
| Print • Preview | w Ca           | ncel              |
|                 |                |                   |
|                 | Print • Previe | Print  Preview Ca |

#### **OPTIONS FASTTAB**

In this FastTab define what information must be included in the report.

| Options                   | ^    |  |
|---------------------------|------|--|
| Load Report               |      |  |
| Selected Fields:          | ···· |  |
| Save Report               |      |  |
| Include Long Description: |      |  |
| Include Condition Report: |      |  |
|                           |      |  |

| Load Report:    |        |                                                                          |
|-----------------|--------|--------------------------------------------------------------------------|
| Selected Fields | Lookup | Select fields to include in the report.                                  |
|                 |        | Click <b>Edit list</b> in the Ribbon, and then choose relevant captions. |

| Save Report:             |         |                                      |
|--------------------------|---------|--------------------------------------|
| Include Long Description | Tickbox | Select to include long descriptions. |
| Include Condition Report | Tickbox | Select to include condition reports. |

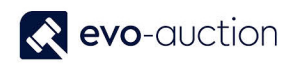

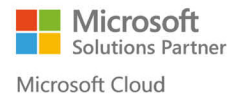

#### AUCTION LINE FASTTAB

In this FastTab, set filters to specify information by which you want to select auction lines.

For example, select Auction No. to include lines from particular auction.

| Show result | ts:                                    |  |
|-------------|----------------------------------------|--|
| × Where     | Auction No. 🔻 is AS051016              |  |
| 🗙 And       | Lot No. 🔻 is 🛛 Enter a value.          |  |
| 🗙 And       | Category No. 🔻 is 🛛 Enter a value.     |  |
| 🗙 And       | Sub Category No. 🔻 is 🛛 Enter a value. |  |
| + Add Filte | er                                     |  |

To generate the report, choose the **Print** button or the **Preview** button.

| dit - Auction Line Report   |         |         |     | $\times$ |
|-----------------------------|---------|---------|-----|----------|
| <ul> <li>ACTIONS</li> </ul> |         |         |     | ?        |
|                             |         |         |     |          |
| Clear                       |         |         |     |          |
| Filter                      |         |         |     |          |
| Page                        |         |         |     |          |
| Options                     |         |         |     | *        |
| Auction Line                |         |         |     | ~        |
|                             |         |         |     |          |
|                             |         |         |     |          |
|                             | Print • | Preview | Can | cel      |
|                             |         |         |     | 04.0     |
|                             |         |         |     |          |

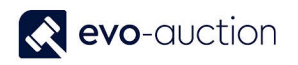

To save the report, on the **Print** button click on the arrow, and then select a format from the list.

| dit - Auction Line Report   | $ \Box$ x                                                                                                    |
|-----------------------------|----------------------------------------------------------------------------------------------------|
| <ul> <li>ACTIONS</li> </ul> |                                                                                                    |
| Clear<br>Filter<br>Page     |                                                                                                    |
| Options                     | *                                                                                                    |
| Auction Line                | *                                                                                                    |
|                             |                                                                                                    |
|                             |                                                                                                    |
|                             |                                                                                                    |
|                             |                                                                                                    |
|                             |                                                                                                    |
|                             |                                                                                                    |
|                             | Print • Preview Cancel                                                                                                    |
|                             | Print Preview Cancel                                                                                                    |
|                             | Print     Preview     Cancel       Print     PDF     Ctrl+Shift+P                                                                                               |
|                             | Print       Preview       Cancel         Print       Print         PDF       Ctrl+Shift+P         Microsoft Word       Ctrl+Shift+W                             |
|                             | Print       Preview       Cancel         Pint       PDF       Ctrl+Shift+P         Microsoft Word       Ctrl+Shift+W         Microsoft Excel       Ctrl+Shift+E |

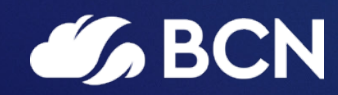

### www.bcn.co.uk

Registered in England and Wales. Company registration number 06893253. VAT registration number 311 9269 13.